附錄 C 線上書審系統操作手冊

### 委託辦理品質保證認可

2021

# **On-Line QA Review System**

# **線上書審系統** 操作手冊 (學校)

財團法人高等教育評鑑中心基金會

## 目錄

| <u>1.</u>  | <u>如何登入系統?</u>                   | 30 |
|------------|----------------------------------|----|
| <u>2.</u>  | <u>忘記密碼怎麼辦?</u>                  | 31 |
| <u>3.</u>  | 如何變更密碼?                          | 32 |
| <u>4.</u>  | <u>如何修改單位資料?</u>                 | 33 |
| <u>5.</u>  | 委託辦理專案-如何下載實施計畫?                 | 33 |
| <u>6.</u>  | 委託辦理專案-如何上傳品保認可基本資料數據彙整表(EXCEL)… | 34 |
| <u>7.</u>  | 委託辦理專案-如何上傳自評報告                  | 35 |
| <u>8.</u>  | 委託辦理專案-如何下載第一次待釐清問題彙整檔           | 36 |
| <u>9.</u>  | 委託辦理專案-如何上傳第一次待釐清問題回覆            | 37 |
| <u>10.</u> | 委託辦理專案-如何下載第二次待釐清問題彙整檔           | 38 |
| <u>11.</u> | 委託辦理專案-如何下載檢視報告初稿                | 39 |
| <u>12.</u> | 委託辦理專案-如何上傳申復申請書與附件              | 40 |
| <u>13.</u> | 委託辦理專案-如何下載報告定稿與認可結果             | 41 |

線上書審系統為一網頁作業平台,提供服務內容包含:委託辦理專案相關資料與 文件、學校基本資料管理與下載等多樣化管理功能。

#### 如何登入系統?

使用時機:當欲登入系統進行各項作業時。

- 步驟1: 開啟瀏覽器, 輸入線上書審系統網址, 連結至學校登入首頁。
- 步驟2: 輸入「帳號」、「密碼」,按下「登入系統」按鈕,經核身驗證後方可登入平台。

| 繁體中又 | 文<br>文 | $\sim$ |
|------|--------|--------|
| Q    | 請輸入帳號  |        |
| ۵    | 請輸入密碼  |        |
|      | 登入系統   |        |
|      | 忘記密碼   |        |

步驟3: 登入成功後,可瀏覽相關操作功能選單。

- 1. 登入的帳號與密碼為評鑑中心給予登入之帳號與密碼。
- 2. 適用瀏覽器: <u>chrome、safari 或 IE11 以上</u>之瀏覽器版本。

#### 忘記密碼怎麼辦?

使用時機:當忘記密碼時。

步驟1: 開啟瀏覽器,輸入線上書審系統網址,連結至學校登入首頁。 步驟2: 點選「忘記密碼」連結,開啟忘記密碼頁面。

繁體中文  $\sim$ 合 請輸入Email 發送密碼 回登入頁

步驟3: 輸入「帳號」、「Email」後,按下「發送密碼」後,由系統自動發信至 Email 信箱告知新密碼。

注意事項:「Email」需為當時學校基本資料填寫的 Email。

#### 如何變更密碼?

使用時機:當欲變更密碼時。

步驟1: 登入系統後,於左側功能列表中展開,點選「變更密碼」,開啟變更密 碼功能畫面。

| 變更密碼            |       |        |        |       |
|-----------------|-------|--------|--------|-------|
| 變更密碼            |       |        |        |       |
| 原密碼             |       |        |        |       |
| 新密碼             |       |        |        |       |
| 確認新密碼           |       |        |        |       |
| 儲存資料            |       |        |        |       |
| ▶驟2: 輸入「原密碼」、「新 | 密碼」與「 | 確認新密碼」 | 按下儲存資料 | · 完成資 |

注意事項:

料變更。

- 1. 「原密碼」、「新密碼」與「確認新密碼」必填不可為空白。
- 2. 密碼最小長度為8碼,且至少包含1個英文、1個數字。

#### 如何修改單位資料?

使用時機:當欲更新單位資料時。

思历甘大物料种类

步驟1: 登入系統後,於左側功能列表中展開,點選「單位基本資料維護」,開 啟單位基本資料維護功能畫面。

| 里區基乎貝科維護          |       |             |      |
|-------------------|-------|-------------|------|
| 訪視單位(委託辦理) > 單位基本 |       | ////>大學委託辦理 |      |
| 單位連絡人/職稱          | 電話(公) | 電子郵件信箱      |      |
|                   |       |             | 儲存資料 |
|                   |       |             |      |

步驟2: 輸入「單位連絡人/職稱」、「電話(公)」、「電子郵件信箱」·按下儲存資 料,完成資料變更。

注意事項:

- 1. 「單位連絡人/職稱」、「電話(公)」、「電子郵件信箱」必填不可為空白。
- 2. 變更密碼及修改單位資料後,**重新登入**才可操作其他功能。

#### 委託辦理專案-如何下載實施計畫?

使用時機:當欲下載實施計畫時。

下載實施計畫

步驟1: 登入系統後,於左側功能列表中展開,點選「下載實施計畫」,開啟功 能畫面。

| 訪視單位(委託辦理) > 下載 | <b>濱施計畫 &gt;</b>    | 大學委託辦理 |     |
|-----------------|---------------------|--------|-----|
| 植案名稱            | 建立時間                | 員人立報   | 下載  |
| 工作執行計畫書.pdf     | 2018/06/19 09:43:10 | book   | ₩下載 |

步驟2: 按下「下載」,直接下載該檔案。

注意事項:該功能依時間開放,若操作時間未到,則無法看到此功能且無法操 作。

#### 委託辦理專案-如何上傳品保認可基本資料數據彙整表

#### (Excel 檔)

使用時機:當欲上傳品保認可基本資料數據彙整表(Excel)時。

步驟1: 登入系統後,於左側功能列表中展開,點選「上傳品保認可基本資料數 據彙整表(Excel)」,開啟功能畫面。

上傳品保認可基本資料數 據彙整表(excel檔)

| 上傳品保認可基本資料數據 | 彙整表(excel檔)  |
|--------------|--------------|
| 請選擇上傳的檔案     | 選擇檔案 未選擇任何檔案 |
|              |              |

步驟2: 點選「選擇檔案」,選擇欲上傳的檔案,選擇完畢後,按下「上傳檔案」,將檔案上傳並匯入系統中。

- 1. 該功能依時間開放,若操作時間未到,則無法看到此功能且無法操作。
- 2. 數據彙整表(Excel)格式統一由評鑑中心提供下載。
- 數據彙整表(Excel)格式區分二種格式:一般校院、技專校院,請依學校 屬性匯入相對應之格式,若匯入格式不符該校所屬格式時,則無法匯入成 功。

#### 委託辦理專案-如何上傳自評報告?

使用時機:當欲上傳自評報告時。

| 컨      | ▽驟1:                                   | 登人系統後                                      | ·於左側功能列表中展開                                  | ],點選「_ | 上傳目評報告」  | ・開啟切 |
|--------|----------------------------------------|--------------------------------------------|----------------------------------------------|--------|----------|------|
|        |                                        | 能畫面。                                       |                                              |        |          |      |
| 上<br>本 | 」傳自評判<br>資料表冊                          | <sup>提告、</sup> 附件及基<br><del>i</del> (word) |                                              |        |          |      |
| 訪ネ     | 見單位(委詞                                 | 托辦理) > 上傳自評                                | 率報告、附件及基本資料表冊(word                           | ) >    | 、學委託辦理   |      |
| 下      | 載自評報告                                  | 格式                                         |                                              |        |          |      |
|        |                                        |                                            |                                              |        |          |      |
|        | 檔案名稱                                   |                                            | 建立時間                                         | 建立人員   | 下載       |      |
|        | 自評報告.doc:                              | x                                          | 2018/07/04 09:13:18                          | book   | ↔下載      |      |
|        |                                        |                                            |                                              |        |          |      |
| 上      | 專自評報告                                  | 5、附件及基本資料                                  | 斗表冊(word)                                    |        |          |      |
|        | 請選擇上傳的                                 | 檔案                                         |                                              |        | 瀏覽       | 上傳檔案 |
|        | <ul> <li>可上傳稿</li> <li>每個檔案</li> </ul> | 當案類型為: doc, docx, xls, :<br>內容量限制為20MB     | xlsx, txt, rtf, ppt, pptx, pdf, zip, rar, 7z |        |          |      |
|        | 檔案名稱                                   |                                            | 建立時間                                         | 建立人員   | 編輯       |      |
|        |                                        |                                            | 2018/06/11 09:32:02                          | 學校     | ◇下載 0 刪除 |      |
|        |                                        |                                            |                                              |        |          |      |

- 步驟2: 若需參考自評報告格式,可至「下載自評報告格式」點選「下載」。
- 步驟3: 完成自評報告後,點選「選擇檔案」【含自評報告、附件及基本資料表 冊(word)】,選擇欲上傳的檔案,選擇完畢後,按下「上傳檔案」,將 檔案上傳,並且呈現於下方表格式。
- 步驟4: 可於表格中下載已被上傳之檔案。

- 1. 該功能依時間開放,若操作時間未到,則無法看到此功能且無法操作。
- 2. 若超過設定操作時間,則不可進行上傳或刪除檔案之動作。
- 可上傳檔案類型為: doc、docx、xls、xlsx、txt、rtf、ppt、pptx、pdf、zip、 rar、7z、odt、ods、odp、odg、odb、odf,每個檔案容量限制為 20MB,<u>不</u> 可上傳單一圖檔。

#### 委託辦理專案-如何下載第一次待釐清問題彙整檔?

使用時機:當欲下載第一次待釐清問題彙整檔時。

步驟1: 登入系統後,於左側功能列表中展開,點選「下載第一次待釐清問題彙 整檔」,開啟功能畫面。

下載第一次待釐清問題彙

整檔

| 訪 | 見單位(委託辦理) > 下載第一次待釐清問題彙整构 | ≝ >                 | 、學委託辦理 |     |
|---|---------------------------|---------------------|--------|-----|
|   | 檔案名稱                      | 建立時間                | 建立人員   | 下載  |
|   | 我是第一次待釐清問題彙整備.docx        | 2018/06/24 14:58:49 | book   | ↔下載 |
|   |                           |                     |        |     |

步驟2: 可於表格中下載已被上傳之檔案。

注意事項:

1. 該功能依時間開放,若操作時間未到,則無法看到此功能且無法操作。

2. 若超過設定操作時間·則不可進行上傳或刪除檔案之動作。

#### 委託辦理專案-如何上傳第一次待釐清問題回覆?

使用時機:當欲上傳第一次待釐清問題回覆時。

步驟1: 登入系統後,於左側功能列表中展開,點選「上傳第一次待釐清問題回 覆」,開啟功能畫面。

| 上傳第一次待釐清問題回<br>覆                                                                                         |                                                           |                      |        |
|----------------------------------------------------------------------------------------------------|-----------------------------------------------------------|----------------------|--------|
| 訪視單位(委託辦理) > 上傳第一次待釐清                                                                                    | 問題可覆 >                                                    | 大學委託辦理               |        |
| <ul> <li>請選擇上傳的檔案</li> <li>項上傳檔案類型為: jpg, jpeg, gif, bmp, png, tif, ti</li> <li>每個檔案容量限制為20MB</li> </ul> | ] 未選擇任何檔案<br>ff, doc, docx, xls, xlsx, txt, rtf, ppt, ppt | x, pdf, zip, rar, 7z | 上傳檔案   |
| 檔案名稱                                                                                                    | 間租立範                                                      | 建立人員 编辑              |        |
| 我是第一次待釐清問題 回覆.docx                                                                                       | 2018/06/24 15:02:01                                       | 學校                   | 載 🖸 刪除 |
|                                                                                                    |                                                           |                      |        |
|                                                                                                    |                                                           |                      |        |

- 步驟2: 點選「選擇檔案」·選擇欲上傳的檔案·選擇完畢後·按下「上傳檔案」·將檔案上傳·並且呈現於下方表格式。
- 步驟3: 可於表格中下載已被上傳之檔案。

- 1. 該功能依時間開放,若操作時間未到,則無法看到此功能且無法操作。
- 2. 若超過設定操作時間,則不可進行上傳或刪除檔案之動作。

#### 委託辦理專案-如何下載第二次待釐清問題彙整檔?

使用時機:當欲下載第二次待釐清問題彙整檔時。

步驟1: 登入系統後,於左側功能列表中展開,點選「下載第二次待釐清問題彙 整檔」,開啟功能畫面。

| 下載第二次待釐清問題彙<br>整檔  |                             |             |     |
|--------------------|-----------------------------|-------------|-----|
| 前視留位(委託辦理) > 下載第二式 | <b>仁</b> 魯吉問語 <b>→</b> 整档 > | 大學志許辨押      |     |
| 的几乎四(女哈加拉)~ 一戰和一步  |                             | (子女的新生      |     |
|                    |                             |             |     |
| 植案名稱               | 建立時間                        | <u>員人立報</u> | 下載  |
| 我是第二次待釐清問題彙整檔.docx | 2018/06/24 15:04:14         | book        | ↔下載 |
|                    |                             |             |     |
|                    |                             |             |     |

步驟2: 可於表格中下載已被上傳之檔案。

- 1. 該功能依時間開放,若操作時間未到,則無法看到此功能且無法操作。
- 2. 若超過設定操作時間,則不可進行上傳或刪除檔案之動作。

#### 委託辦理專案-如何下載檢視報告初稿?

使用時機:當欲下載檢視報告初稿時。

步驟1: 登入系統後,於左側功能列表中展開,點選「下載檢視報告初稿」,開 啟功能畫面。

| - | 下載檢視報告初稿              |                                    |                     |           |
|---|-----------------------|------------------------------------|---------------------|-----------|
| 訪 | 視單位(委託辦理) > 下載檢視報告初稿  | 高> 大學委                             | 託辦理                 |           |
|   |                       |                                    |                     |           |
|   | 植漆名釉                  | 間朝立転                               | 建立人員                | 下載        |
|   | 檔案名錄<br>我是檢視報告初稿.docx | <u>建立時間</u><br>2018/06/24 15:07:50 | <u>建立人員</u><br>book | 下載<br>◆下載 |

步驟2: 可於表格中下載已被上傳之檔案。

- 1. 該功能依時間開放,若操作時間未到,則無法看到此功能且無法操作。
- 2. 若超過設定操作時間,則不可進行上傳或刪除檔案之動作。

#### 委託辦理專案-如何上傳申復申請書與附件?

使用時機:當欲上傳申復申請書與附件時。

步驟1: 登入系統後,於左側功能列表中展開,點選「上傳申復申請書與附件」,開啟功能畫面。

|        | 上傳申復申請書與附                                                                                                    | 付件                  |      |         |  |  |  |
|--------|----------------------------------------------------------------------------------------------------|---------------------|------|---------|--|--|--|
| 訪<br>下 | 訪視單位(委託辦理) > 上傳申復申請書與附件 > 100 上帝喜利共大學委託辦理<br>下載申復申請書格式                                                            |                     |      |         |  |  |  |
|        |                                                                                                    |                     |      |         |  |  |  |
|        | 檔案名稱                                                                                                    | 建立時間                | 建立人員 | 下載      |  |  |  |
|        | 申復.docx                                                                                                    | 2018/07/04 09:15:06 | book | ↔下載     |  |  |  |
|        |                                                                                                    |                     |      |         |  |  |  |
| F      | 傳申復申請書與附件                                                                                                    |                     |      |         |  |  |  |
|        | 請選擇上傳的檔案                                                                                                    |                     |      | 瀏覽 上傳檔案 |  |  |  |
|        | <ul> <li>可上傳檔案類型為: doc, docx, xls, xlsx, txt, rtf, ppt, pptx, pdf, zip, rar, 7z</li> <li>毎個檔案容量限制為20MB</li> </ul> |                     |      |         |  |  |  |
|        | 檔案名稱                                                                                                    | 建立時間                | 建立人員 | 編輯      |  |  |  |

- 步驟2: 請至「下載申復申請書格式」點選「下載」。
- 步驟3: 點選「選擇檔案」·選擇欲上傳的檔案·選擇完畢後·按下「上傳檔案」·將檔案上傳·並且呈現於下方表格式。
- 步驟4: 可於表格中下載已被上傳之檔案。

- 1. 該功能依時間開放,若操作時間未到,則無法看到此功能且無法操作。
- 2. 若超過設定操作時間·則不可進行上傳或刪除檔案之動作。
- 可上傳檔案類型為: doc、docx、xls、xlsx、txt、rtf、ppt、pptx、pdf、zip、 rar、7z、odt、ods、odp、odg、odb、odf,每個檔案容量限制為 20MB,<u>不</u>
   可上傳單一圖檔。

#### 委託辦理專案-如何下載報告定稿與認可結果?

使用時機:結果公布時。

下載報告定稿與認可結果

步驟1: 登入系統後,於左側功能列表中展開,點選「下載報告定稿與認可結果」,開啟功能畫面。

| 訪視單位(委託辦理)> | > 下載報告定稿與認可結果 >     | 大學委託辦理        |     |
|-------------|---------------------|---------------|-----|
|             |                     |               |     |
| 到三体于田匠能     |                     |               |     |
| 認り結果状態      |                     |               |     |
| 學位          | 認可結果狀態              |               |     |
| 學士          | 通過-效期3年             |               |     |
|             |                     |               |     |
| 檔案名稱        | 調神立時間               | <u>建立人員</u> 下 | 載   |
| 我是報告定稿.docx | 2018/06/24 15:11:11 | book          | ≫下載 |
|             |                     |               |     |
|             |                     |               |     |
|             |                     |               |     |

步驟2: 可於表格中下載已被上傳之檔案及檢視認可結果狀態。

注意事項:該功能依時間開放,若操作時間未到,則無法看到此功能且無法操 作。